HAL KAYIT SİSTEMİ E-BİLDİRİM MODÜLÜ KULLANIM KILAVUZU

# DEĞİŞİKLİK KAYITLARI

| Rev | Tarih      | Değişiklik Tanımı |
|-----|------------|-------------------|
| 1.0 | 26.06.2012 | İlk yayın.        |

# İÇİNDEKİLER

| 1. Gİ             | RİŞ                                            | 3     |
|-------------------|------------------------------------------------|-------|
| 1.1<br>1.2        | Kimlik<br>Amaç ve Kapsam<br>Referenciar        |       |
| 1.3               | Terimler ve Kısaltmalar                        |       |
| 2. YA             | AZILIMA GENEL BAKIŞ                            |       |
| 3.1<br>3.2<br>3.3 | E-Bildirim Ekranına Erişim<br>Adım 1<br>Adım 2 | 3<br> |
| 3.4               | Aaim 3                                         |       |

#### Tablo Listesi

| Tablo 1-1 Referans Listesi        | 3 |
|-----------------------------------|---|
| Tablo 1-2 Terimler ve Kısaltmalar | 3 |

### Şekil Listesi

| Sekil 3-1  |    |
|------------|----|
| Sekil 3-2  | 5  |
| Sekil 3-3  | 6  |
| Sekil 3-4  |    |
| Sekil 3-5  |    |
| Sekil 3-6  |    |
| Sekil 3-7  |    |
| Sekil 3-8  |    |
| Sekil 3-9  |    |
| Sekil 3-10 |    |
| Sekil 3-11 |    |
| Sekil 3-12 | 15 |
| Sekil 3-13 |    |
| Sekil 3-14 | 17 |
| Sekil 3-15 | 18 |
| Sekil 3-16 | 19 |
| Sekil 3-17 | 20 |
| 3          |    |

# 1. GİRİŞ

## 1.1 Kimlik

Proje İsmi

Hal Kayıt Sistemi

## 1.2 Amaç ve Kapsam

Bu doküman, HKS Projesi kapsamında yer alan E-Bildirim işleminin kullanımını açıklamak amacı ile oluşturulmuştur.

Bu doküman ile HKS kullanıcıları bilgilendirilmektedir.

## 1.3 Referanslar

Tablo 1-1 Referans Listesi

| Referans İsmi       | Ref. No    | Revizyon | Tarih      | Bölge               |
|---------------------|------------|----------|------------|---------------------|
| Gereksinim Dokümanı | 02-0051-01 | 2.0      | 21.04.2011 | Ürün<br>Kütüphanesi |

## 1.4 Terimler ve Kısaltmalar

Tablo 1-2 Terimler ve Kısaltmalar

| Terim/Kısaltma | Açıklama          |
|----------------|-------------------|
| HKS            | Hal Kayıt Sistemi |

# 2. YAZILIMA GENEL BAKIŞ

E-Bildirim modülü, Hal Kayıt Sistemi üzerinden kullanıcıların e-bildirim yapmasına imkân sağlayan bir uygulamadır.

# 3. YAZILIM ÖZELLİKLERİ

## 3.1 E-Bildirim Ekranına Erişim

Sisteme giriş yapan kullanıcı, menüden "**Bildirimci İşlemleri > E-Bildirim**" sırasını takip ederek e-bildirim ekranına erişir. E-Bildirim işlemi üç adımda tamamlanmaktadır.

| Sayfa : | 4/20       |
|---------|------------|
| Tarih : | 25.06.2012 |
| Rev :   | 1.0        |
| Kod :   | 09-0051-08 |
|         |            |

#### 3.2 Adım 1

| Hal Kayıt Sis         | temi                              |                 |                             |         | Hoşgeldin <u>Ali Yıldız ( Bildirimci )</u><br>Okunmamış Mesaj Sayısı(O)   Güvenli Çıkış |
|-----------------------|-----------------------------------|-----------------|-----------------------------|---------|-----------------------------------------------------------------------------------------|
|                       |                                   |                 | Sistem, Resmi Olarak Kullar | ımdadır |                                                                                         |
| 🏦 Ana Sayfa           | Bildirimci İşlemleri Rapo         | rlama İşlemleri |                             |         |                                                                                         |
| 🔬 Kullanıcı İşlemleri | Bildirimci İşlemleri » e Bildirim |                 |                             |         |                                                                                         |
| Duyurular             |                                   |                 |                             |         | Adımlar 1 2 3                                                                           |
| 🖧 Favorilerim         | Bildirimciye Ait Bilgiler         |                 |                             |         |                                                                                         |
|                       | Sıfat                             | Komisyoncu 💌    |                             |         |                                                                                         |
|                       | T.C. Kimlik / Vergi No            | 32194841897     |                             |         |                                                                                         |
|                       | Adı Soyadı / Unvanı               | Ali Yildiz      |                             |         |                                                                                         |
|                       |                                   |                 |                             |         |                                                                                         |
|                       |                                   |                 |                             |         | ileri                                                                                   |
|                       |                                   |                 |                             |         |                                                                                         |
|                       |                                   |                 |                             |         |                                                                                         |
|                       |                                   |                 |                             |         |                                                                                         |
|                       |                                   |                 |                             |         |                                                                                         |
|                       |                                   |                 |                             |         |                                                                                         |
|                       |                                   |                 |                             |         |                                                                                         |
|                       |                                   |                 |                             |         |                                                                                         |
|                       |                                   |                 |                             |         |                                                                                         |
|                       |                                   |                 |                             |         |                                                                                         |
|                       |                                   |                 |                             |         |                                                                                         |
|                       |                                   |                 |                             |         |                                                                                         |
|                       |                                   |                 |                             |         |                                                                                         |
|                       |                                   |                 |                             |         |                                                                                         |
| Bildirimci Modülü     |                                   |                 |                             |         | T.C. Gümrük ve Ticaret Bakanlığı İç Ticaret Genel Müdürlüğü © 2012                      |
|                       |                                   |                 | Sakil 3-1                   |         |                                                                                         |

Şekil 3-1

E-Bildirim sayfasının birinci adımındaki alanlar; (Sisteme giriş yapan kullanıcı Bildirimci ise)

- 1) Sıfat: Bildirimci sıfatının seçileceği alandır. Bildirimcinin sahip olduğu sıfatlar bu alanda yer almaktadır.
- 2) T.C Kimlik / Vergi No: Bildirim yapacak kişinin T.C kimlik/Vergi numarasının yazdığı alandır. Elle müdahale içermeyecek haldedir.
- 3) Adı-Soyadı / Unvanı: Bildirim yapacak kişinin adı-soyadının/unvanının yazdığı alandır. Elle müdahale içermeyecek haldedir.

| Sayfa : | 5/20       |
|---------|------------|
| Tarih : | 25.06.2012 |
| Rev :   | 1.0        |
| Kod :   | 09-0051-08 |
|         |            |

| Hal Kayıt Si          | istemi oogenom <u>aanr Joner ( val uyquama tonedicsi ) - Avsakka butoksenik eticu</u> tr<br>Okunm                            | amış Mesaj Sayısı(0)   Güvenli Çı |
|-----------------------|----------------------------------------------------------------------------------------------------|-----------------------------------|
|                       | Sistem, Resmi Olarak Kullanımdadır                                                                                           |                                   |
| 🖡 Ana Sayfa           | Yönetim İşlemleri Bildirimci İşlemleri Ceza İşlemleri Toptancı Hal Giriş/Çıkış İşlemleri Raporlama İşlemleri Mesaj İşlemleri |                                   |
| 🔬 Kullanıcı İşlemleri | Bildrimci İşlemleri > e Bildrim                                                                                              |                                   |
| Gelen Duyurular       | Bildirimciye Ait Bilgler                                                                                                    | Adımlar 1 2                       |
|                       | Sifat Konisyonou 💌                                                                                                    |                                   |
|                       | T.C. Kimlik / Vergi No 32194841897 Sorgulama Kayth Bildirimid Deği                                                           |                                   |
|                       | Adi Soyadi / Unvani Ali Yildz                                                                                                |                                   |
|                       |                                                                                                    |                                   |
|                       |                                                                                                    |                                   |
|                       |                                                                                                    |                                   |
|                       |                                                                                                    |                                   |
|                       |                                                                                                    |                                   |
|                       |                                                                                                    |                                   |
|                       |                                                                                                    |                                   |
|                       |                                                                                                    |                                   |
|                       |                                                                                                    |                                   |

Şekil 3-2

E-Bildirim sayfasının birinci adımındaki alanlar; (Sisteme giriş yapan kullanıcı **Bildirimci değilse**)

- 1) Sıfat: Bildirimci sıfatının seçileceği alandır.
  - a) Sınai Üretim
  - b) İhracat
  - c) İthalat
  - d) Üretici
  - e) Komisyoncu
  - f) Tüccar
  - g) Market
  - h) Manav
  - i) Depocu
  - j) Üretici Örgütü
  - k) Pazarcı
  - I) Otel
  - m) Lokanta
  - n) Yurt
  - o) Yemek Fabrikası
  - p) Okul
  - q) Diğer

| Sayfa : | 6/20       |
|---------|------------|
| Tarih : | 25.06.2012 |
| Rev :   | 1.0        |
| Kod :   | 09-0051-08 |
|         |            |

- 2) T.C Kimlik / Vergi No: Bildirim yapacak kişinin T.C kimlik/Vergi numarasının yazılacağı alandır.
- 3) Adı-Soyadı / Unvanı: Bildirim yapacak kişinin adı-soyadının/unvanının yazdığı alandır. Elle müdahale içermeyecek haldedir.

**"T.C Kimlik / Vergi No**" alanına veri girişi yapıldıktan sonra **"Sorgula"** butonuna tıklandığında **"Adı-Soyadı / Unvanı"** alanına ait bilgi otomatik olarak görüntülenir.

| Hal Kayıt Sist        | temi                              |                              | Hoşgel                             | lin <u>Tahir Döner ( Hal Uy</u> ı | gulama Yöneticisi ) - ANKARA BÜYÜK | <mark>SEHİR BELEDİYESİ TOPTANCI HALİ(ANKARA-MERKEZ</mark><br>Okunmamış Mesaj Sayısı(0)   Güvenli Çıkı | <u>)</u><br>5 |
|-----------------------|-----------------------------------|------------------------------|------------------------------------|-----------------------------------|------------------------------------|----------------------------------------------------------------------------------------------------|---------------|
|                       |                                   |                              | Sistem, Resmi Olarak               | Kullanımdadır                     |                                    |                                                                                                    |               |
| 🗍 Ana Sayfa           | Yönetim İşlemleri Bildirim        | nci İşlemleri Ceza İşlemleri | Toptancı Hal Giriş/Çıkış İşlemleri | Raporlama İşlemleri               | Mesaj İşlemleri                    |                                                                                                    |               |
| & Kullanıcı İşlemleri | Bildirimci İşlemleri » e Bildirim |                              |                                    |                                   |                                    | Adımlar 1 2                                                                                           | 3             |
|                       | Bildirimciye Ait Bilgiler         | ]                            |                                    |                                   |                                    |                                                                                                    | <u>ر</u>      |
|                       | Sıfat                             | Komisyoncu 💌                 |                                    |                                   |                                    |                                                                                                    |               |
|                       | T.C. Kimlik / Yergi No            | 32194841897                  | Sorgulama 🛛 🗹 Kayitli Bildirimci   | Değil                             |                                    |                                                                                                    |               |
|                       | Adı Soyadı / Unvanı               | Ali Yıldız                   |                                    |                                   |                                    |                                                                                                    |               |
|                       | E-posta                           | test@gmail.com               |                                    |                                   |                                    |                                                                                                    |               |
|                       | GSM Numarası                      | 1111111111                   |                                    |                                   |                                    |                                                                                                    |               |
|                       |                                   |                              |                                    |                                   |                                    | fleri                                                                                                 |               |
| Həl Müdürlüğü Modülü  |                                   |                              |                                    |                                   | T.C. GU                            | ımrük ve Ticaret Bakanlığı İç Ticaret Genel Müdürlüğü 🕲 2012                                          | 2             |

Şekil 3-3

"Kayıtlı Bildirimci Değil" alanı seçilirse, yukarıda belirtilen alanlar haricinde "Eposta" ve "GSM Numarası" alanları da sayfada yer almaktadır.

|                                                    |                                                                                                    | Sayfa :                                                    | 7/20                                                                                     |
|----------------------------------------------------|----------------------------------------------------------------------------------------------------|------------------------------------------------------------|------------------------------------------------------------------------------------------|
|                                                    |                                                                                                    | Tarih :                                                    | 25.06.2012                                                                               |
|                                                    | E-BILDIRIM MODOLO KOLLANIM KILAVOZO                                                                                                    | Rev :                                                      | 1.0                                                                                      |
|                                                    |                                                                                                    | Kod :                                                      | 09-0051-08                                                                               |
|                                                    |                                                                                                    |                                                            |                                                                                          |
| Hal Kayıt S                                        | Hoşgeldin <u>Tahir Döner (Hal Uyqulama Yöneti</u>                                                                                                    | isi ) - ANKARA BÜYÜKŞEHİR BELEDİ<br>Ökunr                  | <u>YESİ TOPTANCI HALİ(ANKARA-MERKEZ)</u><br>namış Mesaj Sayısı(0) │ Güvenli Çıkış        |
| Hal Kayıt S                                        | Hoşgeldin Tahir Döner ( Hal Uyqulama Yönetir<br>Sistem, Resmi Olarak Kullanımdadır                                                                                                    | iisi ) - ANKARA BÜYÜKŞEHİR BELEDİ<br>Ökunr                 | <mark>YESİ TOPTANCI HALİ(ANKARA-MERKEZ)</mark><br>naamış Mesa) Sayısı(0)   Güvenli Çikış |
| Hal Kayıt S<br>♠ Ana Sayfa                         | Hoşgeldin Tahir Düner ( Hal Uyqulama Yanetti<br>Sistem, Resmi Olarak Kullanımdadır<br>Yönetim İşlemleri Bildirimci İşlemleri Ceza İşlemleri Toptancı Hal Giriş/Çıkış İşlemleri Raporlama İşlemleri Mesaj İşlemle                                   | <del>isi ) - ANKARA BÜYÜKSEHÎR BELEDÎ</del><br>Okunr<br>rî | <mark>YESİ TOPTANCI HALI(ANKARA-MERKEZ)</mark><br>namış Mesaj Sayısı(O)   Güvenli Çıkış  |
| Hal Kayıt S<br>* Ana Sayfa<br>& Kullania İşlemleri | Hoşgeldin Tahir Dönez (Hal Dyqulama Yöneti<br>Sistem, Resmi Olarak Kullanımdadır<br>Yönetim İşlemleri Bildirimci İşlemleri Ceza İşlemleri Toptancı Hal Giriş/Çıkış İşlemleri Raporlama İşlemleri Mesaj İşleml<br>Bildirimci İşlemleri » e Bildirim | isi ) - ANKARA BÜYÜKSEHİR BELEDİ<br>Ükuni<br>Iri           | YESİ TOPTANCI HALİ(ANKARA-MERKEZ)<br>namış Mesaj Sayısı(I)   Güvenli Çıkış               |

| Kullanıcı İşlemleri | pilarına tşemen » e biların |              |           |                          |  |  |           |       |   |
|---------------------|-----------------------------|--------------|-----------|--------------------------|--|--|-----------|-------|---|
| Gelen Duyurular     | Bildirimciye Ait Bilgiler   |              |           |                          |  |  | Adımlar 1 | 2 3   | 5 |
|                     | Sifat                       | Komisyoncu 💌 |           |                          |  |  |           |       |   |
|                     | T.C. Kimlik / Vergi No      | 32194841897  | Sorgulama | Kayıtlı Bildirimci Değil |  |  |           |       |   |
|                     | Adı Soyadı / Unvanı         | Ali Yıldız   |           |                          |  |  |           |       |   |
|                     | L                           |              |           |                          |  |  |           |       | 5 |
|                     |                             |              |           |                          |  |  |           | İleri |   |
|                     |                             |              |           |                          |  |  |           |       |   |
|                     |                             |              |           |                          |  |  |           |       |   |

Şekil 3-4

T.C. Gümrük ve Ticaret Bakanlığı İç Ticaret Genel Müdürlüğü 🕲 2012

E-Bildirimin birinci adımındaki veri girişi tamamlandıktan sonra "İleri" butonuna tıklanarak e-bildirimin ikinci adımına geçilir.

|                                     | Sayfa : | 8/20       |
|-------------------------------------|---------|------------|
|                                     | Tarih : | 25.06.2012 |
| E-BILDIRIM MODULU KULLANIM KILAVUZU | Rev :   | 1.0        |
|                                     | Kod :   | 09-0051-08 |
|                                     |         |            |

## 3.3 Adım 2

| Hal Kayıt Sis                                                                                      | stemi                                                                                                    | Hoşgeldin <u>Ali Yıldız ( Bildirimci )</u><br>Okunmamış Mesaj Sayısı(O)   Güvenli Çıkış |
|----------------------------------------------------------------------------------------------------|----------------------------------------------------------------------------------------------------|-----------------------------------------------------------------------------------------|
|                                                                                                    | Sistem, Resmi Olarak Kullanımdadır                                                                                      |                                                                                         |
| 🏦 Ana Sayfa                                                                                        | Bildirimci İşlemleri Raporlama İşlemleri                                                                                |                                                                                         |
| <ul> <li>Ana Sayfa</li> <li>A Kullano İşlemleri</li> <li>Duyurular</li> <li>Favorilerim</li> </ul> | Bildrinci İşlemleri Raporlama İşlemleri     Bildrinci İşlemleri Varye     Referans Künye     Cünye No     Künye Sorgula | Admiar 1 2 3                                                                            |
|                                                                                                    |                                                                                                    |                                                                                         |
| Bildirimci Modülü                                                                                  |                                                                                                    | T.C. Gümrük ve Ticaret Bakanlığı İç Ticaret Genel Müdürlüğü © 2012                      |
|                                                                                                    | Sekil 3-5                                                                                                    |                                                                                         |

Şekil 3-5

E-Bildirim sayfasının ikinci adımındaki alanlar; (Sisteme giriş yapan kullanıcı **Bildirimci** ise)

1) Künye No: Referans künye olması durumunda, referans olarak verilecek künye numarasının girileceği alandır.

|                   |                                                                   | Sayfa :                             | 9/20                                                                    |
|-------------------|-------------------------------------------------------------------|-------------------------------------|-------------------------------------------------------------------------|
|                   |                                                                   | Tarih :                             | 25.06.2012                                                              |
|                   |                                                                   | Rev :                               | 1.0                                                                     |
|                   |                                                                   |                                     | 09-0051-08                                                              |
|                   |                                                                   |                                     |                                                                         |
| Hal Kayıt Sistemi | Hoşgeldin <u>Tahir Döner ( Hal Uyqulama Yöneticisi ) - ANKARA</u> | <u>BÜYÜKSEHİR BELEDİYI</u><br>Okunm | Sİ TOPTANCI HALİ(ANKARA-MERKEZ)<br>amış Mesaj Sayısı(0)   Güyenli Çıkış |

|                       | Sistem, Resmi Olarak Kullanımdadır                                                                                          |                        |
|-----------------------|----------------------------------------------------------------------------------------------------|------------------------|
| 🏦 Ana Sayfa           | Yönetim İşlemleri Bildirimci İşlemleri Ceza İşlemleri Toptancı Hal Giriş/Çıkş İşlemleri Raporlama İşlemleri Mesaj İşlemleri |                        |
| 🖉 Kullanıcı İşlemleri | Bildrima' İşlemleri » e Bildrim                                                                                             |                        |
| 🖵 Gelen Duyurular     | Referans Künye                                                                                                    | Adimlar 1 2 3          |
|                       | Daha önce yapılmış bildirim işlemine ilişkin künye varsa yazınız.                                                           |                        |
|                       | T.C. Kimlik/Vergi No                                                                                                    |                        |
|                       | Künye No                                                                                                    |                        |
|                       | Künye Sorgula                                                                                                    |                        |
|                       | L                                                                                                    |                        |
|                       |                                                                                                    | Geri İleri             |
|                       |                                                                                                    |                        |
|                       |                                                                                                    |                        |
|                       |                                                                                                    |                        |
|                       |                                                                                                    |                        |
|                       |                                                                                                    |                        |
|                       |                                                                                                    |                        |
|                       |                                                                                                    |                        |
| Hal Müdürlüğü Modülü  | T.C. Günrük ve Ticaret Bakanlığı İç Ticaret                                                                                 | Genel Müdürlüğü © 2012 |
|                       | Sekil 3-6                                                                                                    |                        |

E-Bildirim sayfasının ikinci adımındaki alanlar; (Sisteme giriş yapan kullanıcı **Bildirimci değilse**)

- 1) T.C Kimlik / Vergi No: Referans künye olması durumunda, bildirim yapan kişinin T.C kimlik/Vergi Numarasının yazılacağı alandır.
- 2) Künye No: Referans künye olması durumunda, referans olarak verilecek künye numarasının girileceği alandır.

Referans künye olması durumunda;

E-bildirimin ikinci adımındaki veri girişi tamamlandıktan sonra **"Künye Sorgula"** butonuna tıklanır (**"Künye No"** alanına veri girişi yapılmadan da ilerlenebilir.)

| E-BİLDİRİM MODÜLÜ KULLANIM KILAVUZU | Sayfa : | 10/20                                      |
|-------------------------------------|---------|--------------------------------------------|
|                                     | Tarih : | 25.06.2012                                 |
|                                     | Rev :   | 1.0                                        |
|                                     | Kod :   | 09-0051-08                                 |
|                                     |         |                                            |
| Hal Kavut Sietami                   |         | Hoşgeldin <u>Ali Yıldız ( Bildirimci )</u> |

|                                                      | lemi                              |                          |                |            |                 |                       |              |        |                           |                | mış Mesaj Say     |             | üvenli Çıkış |
|------------------------------------------------------|-----------------------------------|--------------------------|----------------|------------|-----------------|-----------------------|--------------|--------|---------------------------|----------------|-------------------|-------------|--------------|
|                                                      |                                   |                          |                | Sistem, Re | smi Olarak      | Kullanımdad           | r            |        |                           |                |                   |             |              |
| 🏦 Ana Sayfa                                          | Bildirimci İşlemleri Raporla      | ma İşlemleri             |                |            |                 |                       |              |        |                           |                |                   |             |              |
| 요 Kuliania İşlemleri<br>그 Duyurular<br>☆ Favorilerim | Bildirimci İşlemleri > e Bildirim |                          |                |            |                 |                       |              |        |                           |                |                   | Adımlar     | 1 2 3        |
|                                                      | Daha önce yapılm                  | ş bildirim işlemine iliş | kin künye vars | a yazınız. |                 |                       |              |        |                           |                |                   |             |              |
|                                                      | Künye No                          | 1070090111201041434      |                |            |                 |                       |              |        |                           |                |                   |             |              |
|                                                      | Kün <del>y</del> e Sorgula        |                          | od I:          |            | <b>K</b> 1      |                       |              | M      |                           |                | <b>B</b>          |             |              |
|                                                      | Seç Künye No                      | Saati                    | Yöntemi        | Miktarı    | Kalan<br>Miktar | Malin Birim<br>Fiyatı | Malin<br>Adı | Cinsi  | Malın Türü                | sahibi         | Miktarı           | İptal       | Yazdır       |
|                                                      | 107009011120104143                | 4 25.06.2012<br>10:37:45 | E-Bildirim     | 232,000 Kg | 232,000 Kg      |                       | ARMUT        | NORMAL | Geleneksel(Konvansiyonel) | asdad          | 0,00 TL           |             |              |
|                                                      | ·                                 |                          |                |            |                 |                       |              |        |                           |                |                   | Geri        | İleri        |
|                                                      |                                   |                          |                |            |                 |                       |              |        |                           |                |                   |             |              |
|                                                      |                                   |                          |                |            |                 |                       |              |        |                           |                |                   |             |              |
|                                                      |                                   |                          |                |            |                 |                       |              |        |                           |                |                   |             |              |
|                                                      |                                   |                          |                |            |                 |                       |              |        |                           |                |                   |             |              |
|                                                      |                                   |                          |                |            |                 |                       |              |        |                           |                |                   |             |              |
| Bildirimci Modülü                                    |                                   |                          |                |            |                 |                       |              |        | T.C. Gümrük               | ve Ticaret Bak | anlığı İç Ticaret | Genel Müdür | lüğü © 2012  |
|                                                      |                                   |                          |                | 0          |                 | \ <del>-</del>        |              |        |                           |                |                   |             |              |

Şekil 3-7

"Seç" alanından ilgili bildirim seçilerek "İleri" butonuna tıklandığında e-bildirimin üçüncü adımına geçilir. "Geri" butonuna tıklandığında e-bildirimin birinci adımına geri dönülür.

Referans künye olmaması durumunda;

|                       |                                                                   | Sayfa : 11/20                                                                           |
|-----------------------|-------------------------------------------------------------------|-----------------------------------------------------------------------------------------|
|                       |                                                                   | Tarih: 25.06.2012                                                                       |
|                       |                                                                   | <b>Rev</b> : 1.0                                                                        |
|                       |                                                                   | Kod : 09-0051-08                                                                        |
|                       |                                                                   |                                                                                         |
| Hal Kayıt Si          | istemi                                                            | Hoşgeldin <u>Ali Yıldız ( Bildirimci )</u><br>Okunmamış Mesaj Sayısı(O)   Güvenli Çıkış |
|                       | Sistem, Resmi Olarak Kullanımdadır                                |                                                                                         |
| 🕈 Ana Sayfa           | Bildirimci İşlemleri Raporlama İşlemleri                          |                                                                                         |
| 🔬 Kullanıcı İşlemleri | Bildirinci İşlemleri > e Bildirin                                 |                                                                                         |
| Duyurular             | Referans Künye                                                    | Adımlar 1 2 3                                                                           |
| ∑7 ravoriienim        | Daha önce yapılmış bildirim işlemine ilişkin künye varsa yazınız. |                                                                                         |
|                       | Künye No                                                          |                                                                                         |
|                       | Künye Sorgula                                                     |                                                                                         |
|                       |                                                                   | Geri İleri                                                                              |
|                       |                                                                   |                                                                                         |
|                       |                                                                   |                                                                                         |
|                       |                                                                   |                                                                                         |
|                       |                                                                   |                                                                                         |
|                       |                                                                   |                                                                                         |

Şekil 3-8

T.C. Gümrük ve Ticaret Bakanlığı İç Ticaret Genel Müdürlüğü 🕲 2012

"İleri" butonuna tıklandığında e-bildirimin üçüncü adımına geçilir. "Geri" butonuna tıklandığında e-bildirimin birinci adımına geri dönülür.

|  | Sayfa : | 12/20      |
|--|---------|------------|
|  | Tarih : | 25.06.2012 |
|  | Rev :   | 1.0        |
|  | Kod :   | 09-0051-08 |
|  |         |            |

#### 3.4 Adım 3

| Hal Kayıt Sis                     | stemi                                                                                                    | Hoşgeldin <u>Ali Yıldız ( Bildirimci )</u><br>Okunmamış Mesaj Sayısı(O)   Güvenli Çıkış          |
|-----------------------------------|----------------------------------------------------------------------------------------------------|--------------------------------------------------------------------------------------------------|
|                                   | Sistem, Resmi Olarak Kullanımdadır                                                                                                    |                                                                                                  |
| 🏦 Ana Sayfa                       | Bildirimci İşlemleri Raporlama İşlemleri                                                                                                    |                                                                                                  |
| ∠ Kullanıcı İşlemleri ↓ Duyurular | Bildirinci Işlemleri » e Bildirim<br>Mələ İlişkin Bilgiler                                                                                                    | Adımlar 1 2 3                                                                                    |
| M ravonenin                       | Malın Niteliği     O Yerl     Ithal     O Toplama Mal       T.C. Kimlik/Vergi No                                                                                           | Sorgula                                                                                          |
|                                   | Uretidigi veya Lirdigi Lumruk Kapisnin Bulundugu Yer       11     Seçniz     Ilçe     Seçniz     Belde       Malın Adı     Seçniz     Malın Türü     Seçniz     Malın Ciri | Seginiz 💌                                                                                        |
|                                   | Analize Gönder                                                                                                    |                                                                                                  |
|                                   | Bildirim Türü Seçiriz Malin Sahibi .                                                                                                    |                                                                                                  |
|                                   | Malın Gideceği / Tüketime Sunulduğu Yere Alt Bilgiler                                                                                                    |                                                                                                  |
|                                   | Gidecceji Yer Sahibi<br>T.C. Kimilk/Yergi No                                                                                                    | Sorgula                                                                                          |
|                                   | Araç Plaka                                                                                                    |                                                                                                  |
|                                   | What is BolDefect NET CAPTCHA Control?                                                                                                    |                                                                                                  |
| Bildirimci Modülü                 |                                                                                                    | Geri         Kaydet           T.C. Gümük ve Ticaret Bakanlığı İç Ticaret Genel Müdürlüğü () 2012 |

Şekil 3-9

E-Bildirim sayfasının üçüncü adımındaki alanlar;

### 1) Mala İlişkin Bilgiler Alan Seti:

- a) Malın Niteliği: Malın niteliğinin seçileceği alandır.
  - i. Yerli
  - ii. İthal seçeneği bildirimci sıfatının "İthalat" olması durumunda aktiftir.
  - iii. Toplama Mal
- b) T.C Kimlik / Vergi No: Malın üreticisinin TC Kimlik/Vergi numarasının yazılacağı alandır.
- c) Üretici Adı-Soyadı/Ticari Unvanı: Malın üreticisinin Adı-Soyadı/Unvanının yazdığı alandır.
- d) **İI:** Malın üretildiği/giriş yapılan gümrük kapısının bulunduğu ilin seçileceği alandır.
- e) **İlçe:** Malın üretildiği/giriş yapılan gümrük kapısının bulunduğu ilçenin seçileceği alandır.

|                                     | Sayfa : | 13/20      |
|-------------------------------------|---------|------------|
| E-BİLDİRİM MODÜLÜ KULLANIM KILAVUZU | Tarih : | 25.06.2012 |
|                                     | Rev :   | 1.0        |
|                                     | Kod :   | 09-0051-08 |

- **Belde:** Malın üretildiği/giriş yapılan gümrük kapısının bulunduğu beldenin seçileceği alandır.
- g) Malın Adı: Bildirim yapılan malın adının seçileceği alandır.
- h) Malın Türü: Bildirim yapılan malın türünün seçileceği alandır.
- i) Malın Cinsi: Bildirim yapılan malın cinsinin seçileceği alandır.

"Malın Niteliği" alanından "Toplama Mal" seçilmesi durumunda üreticiye ait bilgiler sayfada gözükmemektedir.

| Hal Kayıt Sis                                         | temi                                                       |                                                     |                         |                    |           | 0                  | Hoşgeldin <u>Ali Y</u><br>unmamış Mesaj Sayısı(0) | <u>ldız ( Bildirimci )</u><br>  Güvenli Çıkış |
|-------------------------------------------------------|------------------------------------------------------------|-----------------------------------------------------|-------------------------|--------------------|-----------|--------------------|---------------------------------------------------|-----------------------------------------------|
|                                                       |                                                            |                                                     | Sistem, Resmi O         | larak Kullanımdadı | r         |                    |                                                   |                                               |
| 🏦 Ana Sayfa                                           | Bildirimci İşlemleri Rapor                                 | rlama İşlemleri                                     |                         |                    |           |                    |                                                   |                                               |
| 요 Kullanıcı İşlemleri<br>다 Duyurular<br>☆ Favorilerim | Bildirimci İşlemleri » e Bildirim<br>Mala İlişkin Bilgiler |                                                     |                         |                    |           |                    | Adı                                               | mlar 1 2 3                                    |
|                                                       | Malın Niteliği                                             | ◯ Yerli ◯ İthal 💿 Toplama Ma                        | ы                       |                    |           |                    |                                                   |                                               |
|                                                       | Üretildiği veya Girdiği G                                  | sümrük Kapısının Bulunduğu Yer                      |                         |                    |           |                    |                                                   |                                               |
|                                                       | ÎI                                                         | Seçiniz 💌                                           | İlçe                    | Seçiniz            | ×         | Belde              | Seçiniz 💌                                         | ]                                             |
|                                                       | Malın Adı                                                  | Seçiniz 💌                                           | Malın Türü              | Seçiniz            |           | Malın Cinsi        | Seçiniz 💌                                         | ]                                             |
|                                                       | Analize Gönder                                             |                                                     |                         |                    |           |                    |                                                   |                                               |
|                                                       | Bildirim Türü                                              |                                                     |                         |                    |           |                    |                                                   | ·····                                         |
|                                                       | Bildirim Türü                                              | Sevkiyat / Geçici 🔍                                 | •                       | Malın Sahibi       |           | -                  |                                                   |                                               |
|                                                       | Kalan Miktar                                               | -                                                   | •                       | Mal Miktarı        | Seçiniz 💌 |                    |                                                   |                                               |
|                                                       |                                                            |                                                     |                         |                    |           |                    |                                                   |                                               |
|                                                       | Malın Gideceği / Tüketi                                    | me Sunulduğu Yere Ait Bilgiler                      |                         |                    |           |                    |                                                   | ·····                                         |
|                                                       | Gideceği Yer                                               | Hal Dışı Deposu                                     | Gidecek Yer Kayıtlı Değ | şi                 |           |                    |                                                   |                                               |
|                                                       | Gideceği Yer Sahibi<br>T.C. Kimlik/Yergi No                |                                                     |                         |                    |           | Sorgula            |                                                   |                                               |
|                                                       | İşleten Kişi                                               | Depo Adı                                            | Depo Türü               | İI                 | İlçe B    | elde Adres         | s Seç                                             |                                               |
|                                                       | Liste Bog!                                                 |                                                     |                         |                    |           |                    |                                                   |                                               |
|                                                       | Araç Plaka                                                 |                                                     |                         |                    |           |                    |                                                   |                                               |
|                                                       | Resimdeki harfleri lütt                                    | fen aşağıdaki kutucuğa giriniz:<br>CAPTCHA Control? |                         |                    |           |                    |                                                   |                                               |
|                                                       |                                                            |                                                     |                         |                    |           |                    | Geri                                              | Kaydet                                        |
| Bildirimci Modülü                                     |                                                            |                                                     |                         |                    |           | T.C. Gümrük ve Tic | aret Bakanlığı İç Ticaret Genel N                 | 1üdürlüğü © 2012                              |

Şekil 3-10

"Malın Niteliği" alanından "İthal" seçilmesi durumunda sayfadaki alanlar aşağıdaki şekilde gözükmektedir.

| Sayfa : | 14/20      |
|---------|------------|
| Tarih : | 25.06.2012 |
| Rev :   | 1.0        |
| Kod :   | 09-0051-08 |

| Hal Kayıt Sis         | temi                                        |                                                 |               |                     |                     | Hoşgeldin <u>TÜMERDI</u> | M GIDA TARIM ÜRÜNLERİ SA | <u>NAYİ VE TİCARET LİMİ</u><br>Okunmamış Mesaj S | TED ŞİRKETİ ( Bildirimci )<br>iayısı(0)   Güvenli Çıkış |
|-----------------------|---------------------------------------------|-------------------------------------------------|---------------|---------------------|---------------------|--------------------------|--------------------------|--------------------------------------------------|---------------------------------------------------------|
|                       |                                             |                                                 | Si            | stem, Resmi         | Olarak Kullanımdadı | ır                       |                          |                                                  |                                                         |
| 🕈 Ana Sayfa           | Bildirimci İşlemleri Rapo                   | rlama İşlemleri                                 |               |                     |                     |                          |                          |                                                  |                                                         |
| & Kullanıcı İşlemleri | Bildirimci İşlemleri » e Bildirim           |                                                 |               |                     |                     |                          |                          |                                                  | Adımlar 1 2 3                                           |
| Favorilerim           | Mala İlişkin Bilgiler                       |                                                 |               |                     |                     |                          |                          |                                                  |                                                         |
|                       | Malın Niteliği                              | 🔿 Yerli 💿 İthal                                 | 🔿 Toplama Mal |                     |                     |                          |                          |                                                  |                                                         |
|                       | Üretildiği veya Girdiği (                   | Gümrük Kapısının Bulur                          | nduğu Yer     |                     |                     |                          |                          |                                                  |                                                         |
|                       | ÌI                                          | Seçiniz                                         | <b>v</b>      | İlçe                | Seçiniz             | <b>M</b>                 | Belde                    | Seçiniz                                          |                                                         |
|                       | Malın Geldiği Yer                           | Seçiniz                                         | ¥             |                     |                     |                          |                          |                                                  |                                                         |
|                       | Malın Adı                                   | Seçiniz                                         | •             | Malın Türü          | Seçiniz             | <b>M</b>                 | Malın Cinsi              | Seçiniz                                          |                                                         |
|                       | Analize Gönder                              |                                                 |               |                     |                     |                          |                          |                                                  |                                                         |
|                       | Bildirim Türü                               |                                                 |               |                     |                     |                          |                          |                                                  |                                                         |
|                       | Bildirim Türü                               | Seçiniz                                         | M             |                     | Malın Sahibi        |                          | -                        |                                                  |                                                         |
|                       | Kalan Miktar                                | -                                               |               |                     | Mal Miktarı         | Seçiniz                  | <b>v</b>                 |                                                  |                                                         |
|                       | L                                           |                                                 |               |                     |                     |                          |                          |                                                  |                                                         |
|                       | Malın Gideceği / Tüketi                     | ime Sunulduğu Yere Ai                           | t Bilgiler    |                     |                     |                          |                          |                                                  | ·                                                       |
|                       | Gideceği Yer                                |                                                 | 💌 🗌 Gi        | decek Yer Kayıtlı D | leği                |                          |                          |                                                  |                                                         |
|                       | Gideceği Yer Sahibi<br>T.C. Kimlik/∀ergi No |                                                 |               |                     |                     |                          | Sorgula                  | 1                                                |                                                         |
|                       | Araç Plaka                                  |                                                 |               |                     |                     |                          |                          |                                                  |                                                         |
|                       | Resimdeki harfleri lüt                      | fen aşağıdaki kutucı<br>RHI<br>CAPTCHA Control? | uğa giriniz:  |                     |                     |                          |                          |                                                  |                                                         |
|                       |                                             |                                                 |               |                     |                     |                          |                          |                                                  | Geri Kaydet                                             |
| Bildirimci Modülü     |                                             |                                                 |               |                     |                     |                          | T.C. Gümrük v            | re Ticaret Bakanlığı İç Ticarı                   | et Genel Müdürlüğü 🕲 2012                               |

Şekil 3-11

#### 2) Bildirim Türü Alan Seti:

- a) Bildirim Türü: Bildirim türünün seçileceği alandır. Üç çeşit bildirim türü olmakla birlikte bu sayı e-bildirimin 1.adımında seçilen sıfata göre farklılık göstermektedir.
  - i. Satın Alım
  - ii. Sevkiyat / Geçici
  - iii. Satış
- b) Malın Sahibi: Yapılan bildirimde malın sahibi olan kişinin Adı-Soyadı/Unvan bilgisinin yazdığı alandır. Elle müdahale içermeyecek şekildedir.
- Mal Miktarı: Mal miktarının girileceği alandır. Öncelikle Adet, Kg ve Bağ seçimi yapılır daha sonra miktar alanlarına istenen veriler girilir.
- d) Kalan Miktar: Referanslı yapılan bildirimlerde maldan kalan miktarın yazdığı alandır. Elle müdahale içermeyecek şekildedir. Referans olmayan bildirimlerde bu alan boştur.
- 3) Malın Gideceği / Tüketime Sunulduğu Yere Ait Bilgiler:

|                                     | Sayfa : | 15/20      |
|-------------------------------------|---------|------------|
|                                     | Tarih : | 25.06.2012 |
| E-BILDIRIM MODOLO KOLLANIM KILAVOZO | Rev :   | 1.0        |
|                                     | Kod :   | 09-0051-08 |
|                                     |         |            |

a) Gideceği Yer: Malın gideceği yer türünün seçileceği alandır. Bu alandaki değerler bildirim türüne göre farklılık göstermektedir.

- i. Şube
- ii. Tasnifleme ve Ambalajlama
- iii. Hal İçi Deposu
- iv. Hal Dışı Deposu
- v. Hal İçi İşyeri
- vi. Hal Dışı İşyeri
- vii. Sınai İşletme
- viii. Dağıtım Merkezi
  - ix. Yurt Dışı
  - **x.** Bireysel Tüketim
  - xi. Perakende Satış Yeri
- b) Gideceği Yer Sahibi T.C Kimlik/Vergi No: Malın gideceği yer sabine ait TC Kimlik/Vergi numarasının girileceği alandır.

| Hal Kayıt Sis         | stemi                                                                                                    | Hoşgeldin <u>Ali Yıldız ( Bildirimci )</u><br>Okunımamış Mesaj Sayısı(O)   Güvenli Çıkış |
|-----------------------|----------------------------------------------------------------------------------------------------|------------------------------------------------------------------------------------------|
|                       | Sistem, Resmi Olarak Kullanımdadır                                                                               |                                                                                          |
| 🏦 Ana Sayfa           | Bildirimci İşlemleri Raporlama İşlemleri                                                                         |                                                                                          |
| 🖉 Kullanıcı İşlemleri | Bildrimci İşlemleri » e Bildrim                                                                                  |                                                                                          |
| 🖵 Duyurular           | Mala Ilişkin Bilgiler                                                                                            | Adımlar 1 2 3                                                                            |
|                       | Malin Niteliği 💿 Yerli İthal O Toplama Mal                                                                       |                                                                                          |
|                       | T.C. Kimlik/Vergi No Üretici Adı Soyadı /<br>Ticari Unvanı                                                       | gula                                                                                     |
|                       | Üretildiği veya Girdiği Gümrük Kapısının Bulunduğu Yer                                                           |                                                                                          |
|                       | 11 Seçiniz 💌 İlçe Seçiniz 💌 Belde                                                                                | Seçiniz 💌                                                                                |
|                       | Malın Adı Seçiniz 💌 Malın Türü Seçiniz 💌 Malın Cinsi                                                             | Seçiniz 💌                                                                                |
|                       | Analize Gönder                                                                                                   |                                                                                          |
|                       | Bildirim Türü                                                                                                    |                                                                                          |
|                       | Bildirim Türü Sevkiyat / Gegici 💌                                                                                |                                                                                          |
|                       | Kalan Miktar Mal Miktar Seginiz 💌                                                                                |                                                                                          |
|                       | Malın Gideceği / Tüketime Sunulduğu Yere Ait Bilgiler<br>Gideceği Yer Hal Dışı Deposu V Gidecek Yer Kayıtlı Deği |                                                                                          |
|                       | T.C. Kimlik/Vergi No Ad Soyad / Ticari<br>Unvani                                                                 |                                                                                          |
|                       | il Seçiniz 💌 İlçe Seçiniz 💌 Belde / Semt                                                                         | Seçiniz 💌                                                                                |
|                       | Araș Plaka                                                                                                    |                                                                                          |
|                       | Resindeki harfleri lütfen aşağıdaki kutucuğa giriniz:                                                            |                                                                                          |
|                       |                                                                                                    | Geri Kaydet                                                                              |
| Bildirimci Modülü     | тс. с                                                                                                    | ümrük ve Ticaret Bakanlığı İç Ticaret Genel Müdürlüğü 🕲 2012                             |

Şekil 3-12

c) Gidecek Yer Kayıtlı Değil: Malın gidecek yerinin kayıtlı olmaması durumunda bu alan seçilir. Bu alanın seçilmesi durumunda sayfada aşağıda gösterilen alanlar yer almaktadır.

16/20

1.0

25.06.2012

09-0051-08

| Hal Kayıt Sis         | temi                              |                                                  |                        |                                       |                       |              | Hoşgel<br>Okunmamış Mesaj S      | din <u>Ali Yıldız ( Bildirimci )</u><br>ayısı(0)   Güvenli Çıkış |  |
|-----------------------|-----------------------------------|--------------------------------------------------|------------------------|---------------------------------------|-----------------------|--------------|----------------------------------|------------------------------------------------------------------|--|
|                       |                                   |                                                  | Sistem, Resmi          | Əlarak Kullanımdadır                  | r                     |              |                                  |                                                                  |  |
| 🛱 Ana Sayfa           | Bildirimci İşlemleri Rapor        | ama İşlemleri                                    |                        |                                       |                       |              |                                  |                                                                  |  |
| & Kullanıcı İşlemleri | Bildirimci İşlemleri » e Bildirim |                                                  |                        |                                       |                       |              |                                  | Adımlar 1 2 3                                                    |  |
| Favorilerim           | Mala İlişkin Bilgiler             |                                                  |                        |                                       |                       |              |                                  |                                                                  |  |
|                       | Malın Niteliği                    | ⊙ Yerli O İthal O Top                            | olama Mal              |                                       |                       |              |                                  |                                                                  |  |
|                       | T.C. Kimlik/¥ergi No              |                                                  |                        | Üretici Adı Soyadı /<br>Ticari Unvanı |                       | Sorgula      |                                  |                                                                  |  |
|                       | Üretildiği veya Girdiği G         | ümrük Kapısının Bulunduğu Yer                    |                        |                                       |                       |              |                                  |                                                                  |  |
|                       | il                                | Seçiniz 💌                                        | İlçe                   | Seçiniz                               | <b>V</b>              | Belde        | Seçiniz                          |                                                                  |  |
|                       | Malın Adı                         | Seçiniz 💌                                        | Malın Türü             | Seçiniz                               |                       | Malın Cinsi  | Seçiniz                          |                                                                  |  |
|                       | Analize Gönder                    |                                                  |                        |                                       |                       |              |                                  |                                                                  |  |
|                       | Bildirim Türü                     |                                                  |                        |                                       |                       |              |                                  |                                                                  |  |
|                       | Bildirim Türü                     | Sevkiyat / Geçici 🛛 💌                            |                        | Malın Sahibi                          |                       | -            |                                  |                                                                  |  |
|                       | Kalan Miktar                      | -                                                |                        | Mal Miktarı                           | Seçiniz               | <b>×</b>     |                                  |                                                                  |  |
|                       | Malın Gideceği / Tüketi           | ne Sunulduğu Yere Ait Bilgiler                   |                        |                                       |                       |              |                                  |                                                                  |  |
|                       | Gideceği Yer                      | Hal Dışı Deposu                                  | Gidecek Yer Kayıtlı De | iği                                   |                       |              |                                  |                                                                  |  |
|                       | T.C. Kimlik/Vergi No              |                                                  |                        | Ad S<br>Unv                           | 50yad / Ticari<br>anı |              |                                  |                                                                  |  |
|                       | il                                | Seçiniz 💌                                        | İlçe                   | Seçiniz                               | V                     | Belde / Semt | Seçiniz                          |                                                                  |  |
|                       | Araç Plaka                        |                                                  |                        |                                       |                       |              |                                  |                                                                  |  |
|                       | Resimdeki harfleri lütf           | en aşağıdaki kutucuğa giriniz<br>APTCHA Control? | :                      |                                       |                       |              |                                  |                                                                  |  |
|                       |                                   |                                                  |                        |                                       |                       |              |                                  | Geri Kaydet                                                      |  |
| Bildirimci Modülü     |                                   |                                                  |                        |                                       |                       | T.C. Gümrü   | ik ve Ticaret Bakanlığı İç Ticar | et Genel Müdürlüğü © 2012                                        |  |

Şekil 3-13

| Sayfa : | 17/20      |
|---------|------------|
| Tarih : | 25.06.2012 |
| Rev :   | 1.0        |
| Kod :   | 09-0051-08 |

| Hal Kayıt Sis                        | temi                                            |                                                     |                             |                                       |                           |             | Hoşgeldin<br>Okunmamış Mesaj Sayıs | Ali Yıldız ( Bildirimci )<br>a(0)   Güvenli Çıkış |  |
|--------------------------------------|-------------------------------------------------|-----------------------------------------------------|-----------------------------|---------------------------------------|---------------------------|-------------|------------------------------------|---------------------------------------------------|--|
|                                      |                                                 |                                                     | Sistem, Resmi               | Olarak Kullanımdadı                   | r                         |             |                                    |                                                   |  |
| 🏦 Ana Sayfa                          | Bildirimci İşlemleri Rapo                       | rlama İşlemleri                                     |                             |                                       |                           |             |                                    |                                                   |  |
| 🖉 Kullanıcı İşlemleri<br>🖵 Duyurular | Bildirimci İşlemleri » e Bildirim               |                                                     |                             |                                       |                           |             |                                    | Adımlar 1 2 3                                     |  |
| $\frac{1}{2\sqrt{2}}$ Favorilerim    | Mala İlişkin Bilgiler                           |                                                     |                             |                                       |                           |             |                                    |                                                   |  |
|                                      | Malın Niteliği                                  |                                                     | lama Mal                    |                                       |                           |             |                                    |                                                   |  |
|                                      | T.C. Kimlik/Vergi No                            |                                                     |                             | Uretici Adı Soyadı /<br>Ticari Unvanı |                           | Sorgula     |                                    |                                                   |  |
|                                      | Üretildiği veya Girdiği I                       | Gümrük Kapısının Bulunduğu Yer                      |                             |                                       |                           |             |                                    |                                                   |  |
|                                      | îl                                              | Seçiniz 💌                                           | İlçe                        | Seçiniz                               | M                         | Belde       | Seçiniz                            | <b>V</b>                                          |  |
|                                      | Malın Adı                                       | Seçiniz 💌                                           | Malın Türü                  | Seçiniz                               | •                         | Malın Cinsi | Seçiniz                            | •                                                 |  |
|                                      | Analize Gönder                                  |                                                     |                             |                                       |                           |             |                                    |                                                   |  |
|                                      | Bildirim Türü                                   |                                                     |                             |                                       |                           |             |                                    |                                                   |  |
|                                      | Bildirim Türü                                   | Sevkiyat / Geçici 🛛 💌                               | Malın Sahibi                | ılın Sahibi                           |                           |             |                                    |                                                   |  |
|                                      | Kalan Miktar                                    | -                                                   |                             | Mal Miktarı                           | Seçiniz                   |             |                                    |                                                   |  |
|                                      | Malın Gideceği / Tüket                          | ime Sunulduğu Yere Ait Bilgiler                     |                             |                                       |                           |             |                                    | j                                                 |  |
|                                      | Gideceği Yer                                    | Hal İçi İşyeri                                      | Gidecek Yer Kayıtlı I       | Değil                                 |                           |             |                                    |                                                   |  |
|                                      | Gideceği Yer Sahibi<br>T.C. Kimlik/Vergi No     |                                                     | Malın gideceği yer kendisin | e ait değilse T.C.Kimlik / Vergi      | No ile sorgulama yapınız. |             |                                    | Sorgula                                           |  |
|                                      | Toptancı Hal Ad                                 |                                                     |                             | İşle                                  | ten Kişi                  | İşletme Adı | İşyeri No                          | 5eç                                               |  |
|                                      | ANKARA BÜYÜKŞEHİR BELI                          | EDİYESİ TOPTANCI HALİ                               |                             | Ali Y                                 | ildız                     | Dükkan      | 50                                 | ۲                                                 |  |
|                                      | Araç Plaka                                      |                                                     |                             |                                       |                           |             |                                    |                                                   |  |
|                                      | Resindeki harfleri lüt<br>What is BolDetect.NET | fen aşağıdaki kutucuğa giriniz:<br>CAPTCHA Control? | :                           |                                       |                           |             |                                    |                                                   |  |
|                                      | L                                               |                                                     |                             |                                       |                           |             |                                    | Geri Kaydet                                       |  |
| Bildirimci Modülü                    |                                                 |                                                     |                             |                                       |                           | T.C. Gümrük | ve Ticaret Bakanlığı İç Ticaret Ge | enel Müdürlüğü © 2012                             |  |

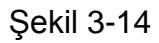

"Gidecek Yer" alanından seçilen türe göre, bildirimciye ait bu türde bir işletme varsa listede otomatik olarak gözükmektedir.

- d) Araç Plaka: Araç plakasının girileceği alandır.
- e) Doğrulama Kodu: Sayfanın en altında yer alan ve kullanıcının girmesi gereken karakter ve harflerden oluşan bir koddur.

|                                  | E-BİLDİRİN                                                                             | I MODÜLÜ KUL                        | LANIM K                | (ILAVUZU                                    |                          | Say<br>Tar<br>Ro | fa: 18/<br>ih: 25.<br>ev: 1.0 | 20<br>06.2012                                                     |
|----------------------------------|----------------------------------------------------------------------------------------|-------------------------------------|------------------------|---------------------------------------------|--------------------------|------------------|-------------------------------|-------------------------------------------------------------------|
|                                  |                                                                                        |                                     |                        |                                             |                          | Ka               | od: 09-                       | 0051-08                                                           |
| al Kayıt Si                      | istemi                                                                                 |                                     |                        |                                             |                          |                  | Hoşç<br>Okunmamış Mesa        | geldin <u>Ali Yıldız ( Bildirima</u><br>j Sayısı(0)   Güvenli Çıl |
|                                  |                                                                                        |                                     | Sistem, Resmi C        | )larak Kullanımdadır                        |                          |                  |                               |                                                                   |
| Ana Sayfa                        | Bildirimci İşlemleri Rapo                                                              | orlama İşlemleri                    |                        |                                             |                          |                  |                               |                                                                   |
| Kullanıcı İşlemleri<br>Duyurular | Bildirimci İşlemleri » e Bildirim                                                      |                                     |                        |                                             |                          |                  |                               | Adımlar 1 2                                                       |
| Favorilerim                      | Mala İlişkin Bilgiler                                                                  |                                     |                        |                                             |                          |                  |                               |                                                                   |
|                                  | Malın Niteliği<br>T.C. Kimlik/Vergi No                                                 | Yerli İthal OToplama     1111111111 | a Mal                  | Üretici Adı Soyadı /<br>Ticari Unvanı       | TEST ÜRETİCİ             | Sorgula          |                               |                                                                   |
|                                  | Üretildiği veya Girdiği                                                                | Gümrük Kapısının Bulunduğu Yer      |                        |                                             |                          |                  |                               |                                                                   |
|                                  | 11                                                                                     | ANTALYA                             | İlçe                   | ALANYA                                      | <b>×</b>                 | Belde            | DEMİRTAŞ                      | ~                                                                 |
|                                  | Malın Adı                                                                              | PORTAKAL                            | Malın Türü             | Geleneksel(Kor                              | vansiyon 💌               | Malın Cinsi      | PORTAKAL LÜX                  | <b>•</b>                                                          |
|                                  | Bildirim Türü<br>Bildirim Türü<br>Kalan Miktar                                         | Sevkiyat / Gerici 💌                 | Malu                   | n Sahibi 111<br>Miktarı Ko                  | 111111                   | - TEST ÜRETİCİ   | Ka - 000                      | ar                                                                |
|                                  | Malın Gideceği / Tüket<br>Gideceği Yer<br>Gideceği Yer Sahibi<br>T.C. Kimlik (Yerai No | time Sunulduğu Yere Ait Bilgiler    | Gidecek Yer Kayıtlı De | ği<br>ği<br>ait değilse T.C.Kimik / Yergi N | o ile sorgularna yapınız |                  |                               | Sorgula                                                           |
|                                  | Testane Hel Ad                                                                         |                                     | _                      | Ťelet                                       | an Visi                  | Želatova Adv     | Ťanaul Na                     | Ene                                                               |
|                                  | ANKARA BÜYÜKŞEHİR BEL                                                                  | EDİYESİ TOPTANCI HALİ               |                        | Ali Yi                                      | dız                      | Dükkan           | 50                            | ۰                                                                 |
|                                  | Araç Plaka                                                                             | 06 TEST 06                          |                        |                                             |                          |                  |                               |                                                                   |
|                                  | Resindeki harfleri lüt<br>What is BolDetect. NET<br>U8M52                              | tfen aşağıdaki kutucuğa giriniz:    |                        |                                             |                          |                  |                               |                                                                   |
|                                  |                                                                                        |                                     |                        |                                             |                          |                  |                               | Geri Kayde                                                        |
| lirimci Modiilii                 |                                                                                        |                                     |                        |                                             |                          | T.C. Comrok      | ve Ticaret Bakaplığı İc Tic   | aret Genel Müdürlüğü 🔿 20                                         |

Şekil 3-15

E-bildirimin üçüncü adımında "**Geri**" butonuna tıklandığında ikinci adıma geri dönülür. Veri girişi tamamlandıktan sonra "**Kaydet**" butonuna tıklandığında bildirim kaydedilir.

| Sayfa : | 19/20      |
|---------|------------|
| Tarih : | 25.06.2012 |
| Rev :   | 1.0        |
| Kod :   | 09-0051-08 |

|                                                                                                    |                                                                                                    |                                                  | Pietom P-                          | opai Olanda I                     | (ullananad t-                      |                           |                               |                                         |                                                         |                         |
|----------------------------------------------------------------------------------------------------|----------------------------------------------------------------------------------------------------|--------------------------------------------------|------------------------------------|-----------------------------------|------------------------------------|---------------------------|-------------------------------|-----------------------------------------|---------------------------------------------------------|-------------------------|
| Bildivinaci İzlamlari - B                                                                                                    | anorlama İzlamlari                                                                                                    |                                                  | ызтеш, ке                          | strii Olarak r                    | lanimaadi                          |                           |                               |                                         |                                                         |                         |
| Bildirimci İşlemleri » e Bildiri                                                                                                    | m                                                                                                    |                                                  |                                    |                                   |                                    |                           |                               |                                         |                                                         |                         |
|                                                                                                    |                                                                                                    |                                                  |                                    |                                   |                                    |                           |                               |                                         |                                                         |                         |
| Kaydedildi.                                                                                                    |                                                                                                    |                                                  |                                    |                                   |                                    |                           |                               |                                         |                                                         |                         |
| Mala İlişkin Bilgiler                                                                                                    |                                                                                                    |                                                  |                                    |                                   |                                    |                           |                               |                                         |                                                         | Adımlar 1               |
| Malın Niteliği                                                                                                    |                                                                                                    |                                                  |                                    |                                   |                                    |                           |                               |                                         |                                                         |                         |
| T.C. Kimlik/Vergi No                                                                                                    |                                                                                                    |                                                  | Üre<br>Tica                        |                                   | etici Adı Soyadı / TEST ÜRETİCİ    |                           | RETİCİ                        | Sorgula                                 |                                                         |                         |
| Üretildiği veya Girc                                                                                                    | liği Gümrük Kapısının Bulunc                                                                                                    | luğu Yer                                         |                                    | 1100                              |                                    |                           |                               |                                         |                                                         |                         |
| 11                                                                                                    | ANTALYA                                                                                                    | ~                                                | İlçe                               |                                   | ALANYA                             | ×                         |                               | Belde                                   | DEMİRTAŞ                                                | <b>×</b>                |
| Malın Adı                                                                                                    | PORTAKAL                                                                                                    | ~                                                | Malın Tü                           | rü                                | Geleneksel(Ko                      | onvansiyon 🔽              | ]                             | Malın Cinsi                             | PORTAKAL LÜX                                            | <b>V</b>                |
| Analize Gönder                                                                                                    |                                                                                                    |                                                  |                                    |                                   |                                    |                           |                               |                                         |                                                         |                         |
| Bildirim Türü                                                                                                    |                                                                                                    |                                                  |                                    |                                   |                                    |                           |                               |                                         |                                                         |                         |
| Bildirim Türü                                                                                                    | Sevkivat / Gecici                                                                                                    | seviriust / Garici 💌 Mi                          |                                    |                                   |                                    |                           |                               | - TEST ÜRETICI                          |                                                         |                         |
| Kalan Miktar                                                                                                    |                                                                                                    |                                                  |                                    | Mal Miktarı                       |                                    | 1                         | ~                             |                                         | Ka - 000                                                | gr.                     |
|                                                                                                    |                                                                                                    |                                                  |                                    |                                   |                                    |                           |                               |                                         |                                                         |                         |
| المالية المالية ال |                                                                                                    |                                                  |                                    |                                   |                                    |                           |                               |                                         |                                                         |                         |
| Gideceği Yer Hal İçi İşyeri 🕑 🗍 Gidecek Yer Kayıtlı Deği                                                                                                    |                                                                                                    |                                                  |                                    |                                   |                                    |                           |                               |                                         |                                                         |                         |
| Gideceği Yer Sahibi<br>T.C. Kimlik / Yergi No le sorgulama yapınz.                                                                                                    |                                                                                                    |                                                  |                                    |                                   |                                    |                           |                               |                                         |                                                         | Sorgula                 |
|                                                                                                    | _                                                                                                    |                                                  | _                                  | _                                 |                                    |                           | _                             |                                         |                                                         |                         |
| Toptancı Hal Ad                                                                                                    | DELEDINEST TODTANCI LIAUT                                                                                                    | _                                                |                                    |                                   | Işle                               | ten Kişi                  |                               | Işletme Adı<br>Dükkan                   | Işyeri No                                               | Sec.                    |
| ANKARA BÜYÜKSEHİR                                                                                                    | DELEUTICOLI UPTAINLI DALL                                                                                                    |                                                  |                                    |                                   | ALLY                               |                           |                               |                                         |                                                         |                         |
| ANKARA BÜYÜKŞEHİR                                                                                                    | BELEDIYESI TOPTANCI HALI                                                                                                    |                                                  |                                    |                                   | All Y                              |                           |                               |                                         |                                                         |                         |
| ANKARA BÜYÜKŞEHİR<br>Araç Plaka                                                                                                    | 06 TEST 06                                                                                                    |                                                  |                                    |                                   | All Y                              |                           |                               |                                         |                                                         |                         |
| ANKARA BÜYÜKŞEHİR<br>Araç Plaka<br>Resimdeki harfleri                                                                                                    | 06 TEST 06                                                                                                    | ğa qiriniz:                                      |                                    |                                   | Ali Y                              |                           |                               |                                         |                                                         |                         |
| ANKARA BÜYÜKŞEHİR<br>Araç Plaka<br>Resimdeki harfleri                                                                                                    | 06 TEST 06                                                                                                    | ğa giriniz:                                      |                                    |                                   | All Y                              |                           |                               |                                         |                                                         |                         |
| Ankara büyükşehir<br>Araç Plaka<br>Resimdeki harfleri<br>What is BolDetect.N                                                                                                    | Ititfen aşağıdaki kutucu<br>IET CAPTCHA Control?                                                                                                    | ğa giriniz:                                      |                                    |                                   | All Y                              |                           |                               |                                         |                                                         |                         |
| ANKARA BÜYÜKŞEHİR<br>Araç Plaka<br>Resimdeki harfleri<br>What is BolDetect N                                                                                                    | 06 TEST 06<br>Iŭtfen aşağıdaki kutucu<br>IET CAPTCHA Control?<br>Bildirim Tarihi<br>ve Sabi                                                                                                    | ğa giriniz:                                      | Malın<br>Miltəri                   | Kalan<br>Miktar                   | All Y<br>Malin Birim               | Yalın Adı ►               | 1alın Cinsi                   | Məlın Türü                              | Malın Rüsun<br>Çəshbi Mikra                             | n İptəl Yəzd            |
| Ankara BÜYÜkŞEHİR<br>Araç Plaka<br>Resimdeki harfleri<br>What is BolDetect. N<br>Sec Künye No                                                                                                    | International Control Control | ğa giriniz:<br>Bildirim<br>Yöntemi               | Malin<br>Miktarı<br>1000,000       | Kalan<br>Miktar<br>1000,000       | Ali Y<br>Malin Birim<br>Fiyatı     | Malin Adi 🛛 N             | 1alın Cinsi<br>ORTAKAL        | Məlın Türü<br>Gələnələri Vəsunəsi anəli | Malın Rüsun<br>Səhibi Miktəi<br>TEST 0.000 T            | n iptəl Yazd            |
| Ankara BÜYÜkşehir<br>Araç Plaka<br>Resindeki harfleri<br>Winat is BolDetect. N<br>Seç Künye No<br>107119141120                                                                                                    | 66 TEST 06<br>Ititfen aşağıdaki kutucu<br>IET CAPTCHA Control?<br>Bildirim Tarihi<br>ve Saati<br>1011497 25,06,2012<br>17:22:41                                                                                                    | ğa giriniz:<br>Bildirim<br>Yöntemi<br>E-Bildirim | Malın<br>Miktarı<br>1000,000<br>Kg | Kalan<br>Miktar<br>1000,000<br>Kg | All Y<br>Malin Birim<br>Fiyatı     | Malin Adi N<br>Yortakal L | 1alın Cinsi<br>ORTAKAL<br>ÜX  | Məlin Türü<br>Geleneksel(Konvansiyonel) | Məlin Rüsun<br>Səhibi Miktər<br>TEST<br>URETICI 0,00 TU | n jptal Yazd<br>ri Qata |
| ANKARA BÜYÜKŞEHR<br>Araç Plaka<br>Resimdeki harfleri<br>What is Botbetect N<br>Seç Künye No<br>107119141120                                                                                                    | 66 TEST 06<br>Ititfen aşağıdaki kutucu<br>VET CAPTCHA Control?<br>Bildirim Tarihi<br>ve Saatı<br>1041487<br>25.06.2012<br>17.22:41                                                                                                    | ğa giriniz:<br>Bildirim<br>Yöntemi<br>E-Bildirim | Malın<br>Miktarı<br>1000,000<br>Kg | Kalan<br>Miktar<br>1000,000<br>Kg | Al Y<br>Malın Birim<br>Fiyatı<br>F | Malin Adı M<br>Yortakal L | talın Cinsi<br>ORTAKAL<br>Lix | Malın Türü<br>Geleneksel(Korvansiyonel) | Məlin Rüsun<br>Səhibi Miktər<br>TEST<br>URETICI 0,00 TU | n İptəl Yəzd<br>tı 🔒    |

Şekil 3-16

| E-BİLDİRİM MODÜLÜ KULLANIM KILAVUZU |
|-------------------------------------|
|-------------------------------------|

| Sayfa : | 20/20      |
|---------|------------|
| Tarih : | 25.06.2012 |
| Rev :   | 1.0        |
| Kod :   | 09-0051-08 |

| Hal Kayıt Sis         | temi                                                                                                    |                                        |                     |                                   |                           |                 |                   |                           |                  | Hoşgeldi<br>uş Mesaj Say | n <u>Ali Yıldız ( Bildirim</u><br>rısı(0)   Güvenli Çı | <u>hci )</u><br>ikış |
|-----------------------|----------------------------------------------------------------------------------------------------|----------------------------------------|---------------------|-----------------------------------|---------------------------|-----------------|-------------------|---------------------------|------------------|--------------------------|--------------------------------------------------------|----------------------|
|                       |                                                                                                    |                                        |                     | Sistem, Resmi                     | Olarak Kullanı            | ndadır          |                   |                           |                  |                          |                                                        |                      |
| 🗍 Ana Sayfa           | Bildirimci İşlemleri Rapor                                                                                                    | lama İşlemleri                         |                     |                                   |                           |                 |                   |                           |                  |                          |                                                        |                      |
| 🔬 Kullanıcı İşlemleri | Bildirimci İşlemleri » e Bildirim                                                                                              |                                        |                     |                                   |                           |                 |                   |                           |                  |                          |                                                        |                      |
| Duyurular             | Kaydedildi.                                                                                                    |                                        |                     |                                   |                           |                 |                   |                           |                  |                          |                                                        |                      |
|                       | Adımlar 1 2 3                                                                                                    |                                        |                     |                                   |                           |                 |                   |                           |                  |                          |                                                        |                      |
|                       | Malın Niteliği 💿 Yerli İthal 🔿 Toplama Mal                                                                                     |                                        |                     |                                   |                           |                 |                   |                           |                  |                          |                                                        |                      |
|                       | T.C. Kimlik/Vergi No                                                                                                    | шшшш                                   |                     | Üretici Adı 9<br>Ticari Unvar     | oyadı / T                 | EST ÜRETİCİ     | Sorgula           |                           |                  |                          |                                                        |                      |
|                       | Üretildiği veya Girdiği Gümrük Kapısının Bulunduğu Yer                                                                         |                                        |                     |                                   |                           |                 |                   |                           |                  |                          |                                                        |                      |
|                       | 11                                                                                                    | ANTALYA                                | ~                   | İlçe                              | ALAM                      | YA              | ~                 | Belde                     | DEMİR            | RTAŞ                     | <b>•</b>                                               |                      |
|                       | Malın Adı                                                                                                    | PORTAKAL                               | ~                   | Malın Türü                        | Geler                     | eksel(Konvansiy | on 💌              | Malın Cinsi               | PORTAKAL LÜX     |                          | <b>×</b>                                               |                      |
|                       | Analize Gönder                                                                                                    | Analize Gönder                         |                     |                                   |                           |                 |                   |                           |                  |                          |                                                        |                      |
|                       | Bildirim Türü                                                                                                    |                                        |                     |                                   |                           |                 |                   |                           |                  |                          |                                                        |                      |
|                       | Bildirim Türü                                                                                                    | Sevkiyat / Geçici                      | ~                   | Ma                                | lın Sahibi                | 111111111       | 1                 | - TEST ÜRETİCİ            |                  |                          |                                                        |                      |
|                       | Kalan Miktar                                                                                                    | -                                      |                     | Ma                                | Miktarı                   | Kg              | ¥                 |                           | Kg - 00          | 00                       | gr.                                                    |                      |
|                       | L                                                                                                    |                                        |                     |                                   |                           |                 |                   |                           |                  |                          |                                                        |                      |
|                       | Malın Gideceği / Tüketime Sunulduğu Yere Ait Bilgiler                                                                          |                                        |                     |                                   |                           |                 |                   |                           |                  |                          |                                                        |                      |
|                       | Gidecečiji Yer Hal to tsyeri 🔍 Gidecek Yer Kayıtli Deği                                                                        |                                        |                     |                                   |                           |                 |                   |                           |                  |                          |                                                        |                      |
|                       | Gideceği Yer Sahibi<br>T.C. Kimlik/Yergi No Maln gideceği yer kendisine ait değise T.C. Kimlik/ Yergi No le sorgulama yapınız. |                                        |                     |                                   |                           |                 |                   |                           |                  |                          |                                                        |                      |
|                       | Toptancı Hal Ad                                                                                                    |                                        |                     |                                   |                           | İşleten Kiş     | i                 | İşletme Adı               | İş               | yeri No                  | Seç                                                    |                      |
|                       | ANKARA BÜYÜKŞEHİR BELE                                                                                                    | DİYESİ TOPTANCI HALİ                   |                     |                                   |                           | Ali Yıldız      |                   | Dükkan                    | 50               | I                        | ۲                                                      |                      |
|                       | Araç Plaka                                                                                                    | 06 TEST 06                             |                     |                                   |                           |                 |                   |                           |                  |                          |                                                        |                      |
|                       | Resimdeki harfleri lütt                                                                                                    | en aşağıdaki kutucu<br>APTCHA Control? | ja giriniz:         |                                   |                           |                 |                   |                           |                  |                          |                                                        |                      |
|                       | Seç Künye No                                                                                                    | Bildirim Tarihi<br>ve Saati            | Bildirim<br>Yöntemi | Malın Kalı<br>Miktarı <u>Mi</u> k | an Malin Bi<br>tar Fiyati | rim Malın Ad    | lı Malın Cinsi    | Malın Türü                | Malın<br>Sahibi  | Rüsum<br>Miktarı         | İptal Yazdır                                           |                      |
|                       | 1071191411201041                                                                                                    | 487 25.06.2012<br>17:22:41             | E-Bildirim          | 1000,000 100<br>Kg Kg             | 0,000                     | PORTAKA         | l portakal<br>Lüx | Geleneksel(Konvansiyonel) | TEST<br>ÜRETİCİ  | 0,00 TL                  |                                                        |                      |
|                       | L                                                                                                    |                                        |                     |                                   |                           |                 |                   |                           |                  |                          | Geri Kayde                                             | et                   |
|                       |                                                                                                    |                                        |                     |                                   |                           |                 |                   | T.C. Counter              | in Tinnink Dalia |                          |                                                        |                      |

Şekil 3-17

"Yazdır" butonuna tıklandığında ayrı bir pencerede bildirim künye formu açılır.